## SOP M002: Create and print labels

1. Open the program for label printing See ARROW

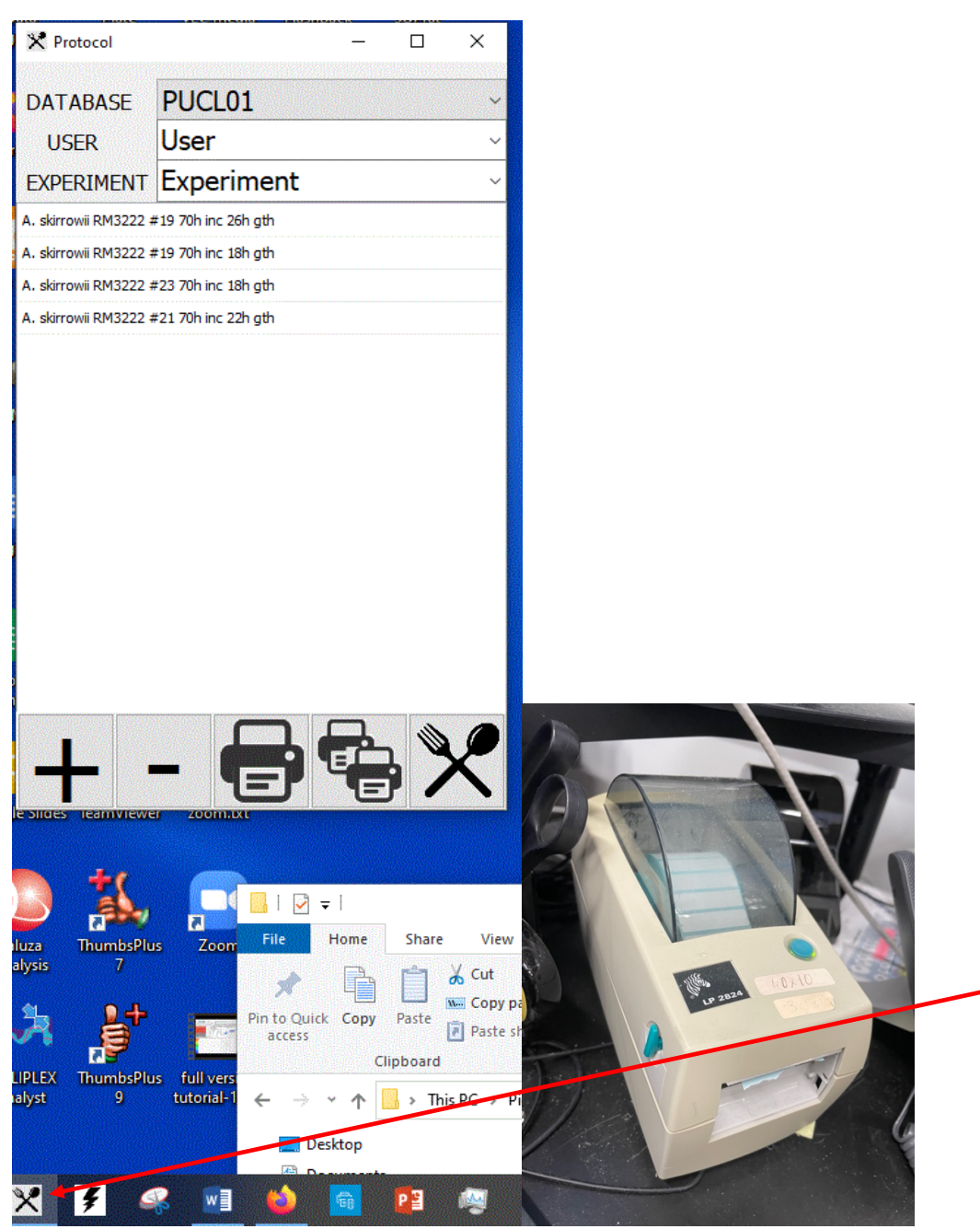

The printer is the Zebra LP 2824 pictured

/Volumes/scratch/Manage/SOPs/3-Microbiology related all M SOPs/SOPM002 Create and print 1 labels.docx/Volumes/scratch/Manage/SOPs/3-Microbiology related all M SOPs/SOPM002 Create and print labels.docx 2. Select the database you need , change the name of the user (select from dropdown) and then type in the name of today's experiment -under EXPERIMENT

| DATABASE PUCL01<br>USER brianna<br>EXPERIMENT test bugs |    | ~ |
|---------------------------------------------------------|----|---|
| USER brianna<br>EXPERIMENT test bugs                    |    | ~ |
| EXPERIMENT test bugs                                    |    | ~ |
|                                                         |    |   |
|                                                         |    |   |
|                                                         |    |   |
|                                                         |    |   |
|                                                         |    |   |
|                                                         |    |   |
|                                                         |    |   |
|                                                         |    |   |
|                                                         |    |   |
|                                                         |    |   |
|                                                         |    |   |
|                                                         |    |   |
|                                                         |    |   |
|                                                         |    |   |
|                                                         |    |   |
|                                                         | 14 |   |
|                                                         | 10 | 2 |

- 3. Click on the PLUS + sign and this opens a new window. The experiment name you typed is already populated.
- Under DISH NAME you need to type in what this experimental plate is called and also any info below that is relevant. When you click the PLUS + on this form, the name is added (see next form – I added Demo 1 and Demo 2)

| X Protocol      |           | Plate Info             | ×                                      |
|-----------------|-----------|------------------------|----------------------------------------|
| DATABASE        | PUCL01 ~  | Experiment             | test bugs 🗸 🗸                          |
| USER            | brianna ~ | Dish Name              | Listeria innocua 2                     |
| EXPERIMENT      | test bugs | Lab                    | PUCL                                   |
|                 |           | User                   | brianna                                |
|                 |           | Device ID              | 1 Robot ID 0                           |
|                 |           | Date and Time          | 3/4/2021 10:39:40 AM Temperature 37 C° |
|                 |           | Incubation date&time   | 01/24/2020 3:0:00 PM                   |
|                 |           | Duration of Incubation | 23 Hours 0 Minutes New Edit            |
|                 |           | Catalog Number         |                                        |
|                 |           | Source                 |                                        |
|                 |           | Originated fro         | m                                      |
|                 |           |                        | + Close                                |
|                 |           |                        | 0%                                     |
|                 |           |                        |                                        |
|                 |           |                        |                                        |
|                 |           |                        |                                        |
|                 |           |                        |                                        |
|                 | - 69 98 X |                        |                                        |
| e Mines Teamwaw |           |                        |                                        |

/Volumes/scratch/Manage/SOPs/3-Microbiology related all M SOPs/SOPM002 Create and print 2 labels.docx/Volumes/scratch/Manage/SOPs/3-Microbiology related all M SOPs/SOPM002 Create and print labels.docx

| 🗙 Protocol | – 🗆 X         | Plate Info             |                      |             |       | ×                 |  |
|------------|---------------|------------------------|----------------------|-------------|-------|-------------------|--|
| DATABASE   | PUCL01 ~      | Experiment             | test bugs            | ·           |       |                   |  |
| USER       | brianna ~     | Dish Name              | de 210304104047607   |             |       |                   |  |
| EXPERIMENT | test bugs 🗸 🗸 | Lab PUCL               |                      |             |       |                   |  |
| demo 1     | L             | User                   | brianna              |             |       |                   |  |
| demo 2     |               | Device ID              | 1                    | Robot ID    | 0     |                   |  |
|            |               | Date and Time          | 3/4/2021 10:40:47 AM | Temperature | 37 C° |                   |  |
|            |               | Incubation date&time   | 01/24/2020 3:0:00 PM |             |       | Distances (Second |  |
|            |               | Duration of Incubation | 23 Hours             | 0 Minutes   |       | New Edit          |  |
|            |               | Catalog Number         | Imber V              |             |       |                   |  |
|            |               | Source                 |                      |             |       |                   |  |
|            |               | Originated from        |                      |             |       |                   |  |
|            |               | 0%                     |                      |             |       |                   |  |
|            |               |                        |                      |             |       |                   |  |
|            |               |                        |                      |             |       |                   |  |

5. When all the plates are entered you can print on the ZEBRA printer. Make sure the labels are loaded -- you might test it by clicking on the large printer icon – if that works then you can select multiple labels using the multiple printer icon.

SOP Prepared by: JPR

Check by: BD\_\_\_\_\_

Date edited: 8/24/22 11:48:00 AM